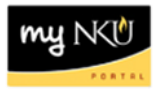

## **Trial Balance Report**

Transaction Code: ZFTB

## Location(s):

SAP GUI

**Purpose:** Perform this procedure when you need to check the available cash balance of your Foundation fund.

- 1. Log into myNKU
  - a. https://myNKU.nku.edu/irj/portal
- 2. Select SAP GUI tab.
- 3. Select either Microsoft Windows or Mac.
- 4. Access transaction code, ZFBC.
- 5. Click Enter.

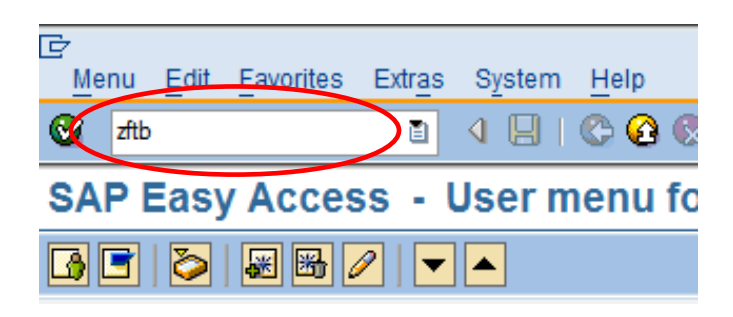

- 6. Enter Fund in the Or value(s) field.
- 7. Click Execute.

i.

|                 | NKU Trial Balance: Selection  |              |    |  |    |  |  |  |  |  |  |
|-----------------|-------------------------------|--------------|----|--|----|--|--|--|--|--|--|
| (               | Data Source                   |              |    |  |    |  |  |  |  |  |  |
|                 |                               |              |    |  |    |  |  |  |  |  |  |
|                 | Selection values              |              |    |  |    |  |  |  |  |  |  |
|                 | Fiscal Year                   | 2011         |    |  |    |  |  |  |  |  |  |
|                 | To Period                     | 16           |    |  |    |  |  |  |  |  |  |
|                 |                               |              |    |  |    |  |  |  |  |  |  |
|                 | Selection groups              |              |    |  |    |  |  |  |  |  |  |
|                 | Account Group (Balance Sheet) |              |    |  |    |  |  |  |  |  |  |
|                 | Or value(s)                   |              | to |  | <₽ |  |  |  |  |  |  |
|                 | Business Area Group           |              |    |  |    |  |  |  |  |  |  |
|                 | Or value(s)                   |              | to |  | 4  |  |  |  |  |  |  |
|                 | Fund                          |              |    |  |    |  |  |  |  |  |  |
| $\triangleleft$ | Or value(s)                   | 0732301580 🗗 | to |  | 4  |  |  |  |  |  |  |
|                 | Grant                         |              |    |  |    |  |  |  |  |  |  |
|                 | Or value(s)                   |              | to |  | \$ |  |  |  |  |  |  |
|                 | Funded Program                |              |    |  |    |  |  |  |  |  |  |
|                 | Or value(s)                   |              | to |  | 4  |  |  |  |  |  |  |
|                 |                               |              |    |  |    |  |  |  |  |  |  |

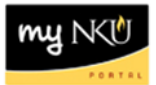

8. Close the navigation window to better view the report.

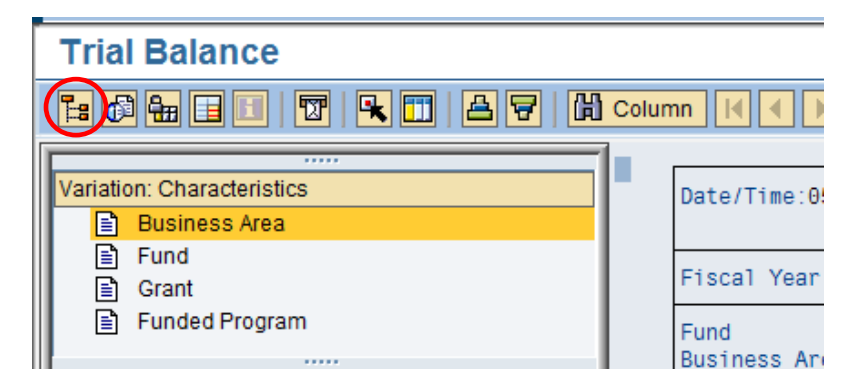

- **Opening balance** this is the balance for each line item at the beginning of the fiscal year
- **Debit column** this indicates the debit side of transactions posted to each line item this year
- Credit column this indicates the credit side of transactions posted to each line item this year
- Ending balance this is the balance for each line item as of the end of the period you selected or the current balance if you chose to display year to date information

| ial Balance                                      |                                        |         |             |           |           |
|--------------------------------------------------|----------------------------------------|---------|-------------|-----------|-----------|
| 6 🐜 🗉 🔽 🖳 🗛 🔽                                    | 🖞 Column 🛛 🖌 🕨                         | N 🖻 👪 👪 | 報報          |           |           |
|                                                  |                                        |         |             |           |           |
| Date/Time:05/17/2011 15:03:57 No                 | orthern Kentucky Univ<br>Trial Balance | ersity  |             |           |           |
| Fiscal Year 2011                                 | : т                                    |         |             |           |           |
| Fund : Anthropology                              |                                        |         | (0732301580 | )         |           |
| Business Area :                                  | (*                                     | )       |             |           | Available |
| Funded Program: *                                | (                                      | )       | (*          | )         | balance   |
| Accounts                                         | Op. Balance                            | Debit   | Credit      | Balance   |           |
| 100000 Cash Control Amount                       | 2,041.96                               | 175.00  |             | 2,216.96  |           |
| 110100 Pledges Receivable                        | 140.00                                 | 60.00   | 120.00-     | 80.00     |           |
| 114900 Allow-Uncoll Pledges<br>300010 Net Assets | 2 166 56-                              | 15.40   |             | 2 166 56- |           |
| 450010 Gifts & Bequests                          | 2,100.30                               |         | 135.00-     | 135.00-   |           |
| 450900 Contra Rev-Writeoff                       |                                        | 20.00   | 15.40-      | 4.60      |           |
| * Total                                          |                                        | 270.40  | 270.40-     |           |           |